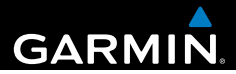

## Garmin fleet<sup>™</sup> 590 Guía de inicio rápido

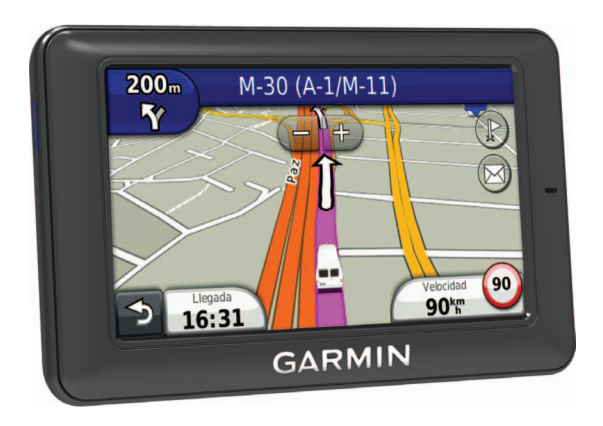

### Suscripción a la flota

Antes de poder utilizar las funciones de gestión de flotas en el dispositivo, tu empresa debe disponer de una suscripción activa a la flota.

### Conexión del dispositivo a la alimentación del vehículo

### **AVISO**

Este producto contiene una batería de ión-litio. Para evitar la posibilidad de causar daños personales o daños al producto derivados de la exposición de la batería a un calor extremo, guárdalo para que no quede expuesto a la luz solar directa.

### NOTIFICACIÓN

Para que el dispositivo reciba información de gestión de flotas, no desconectes el cable de alimentación.

Antes de usar el dispositivo con la alimentación de la batería, debes cargarlo.

1. Conecta el cable de alimentación del vehículo ① al puerto USB del soporte ②.

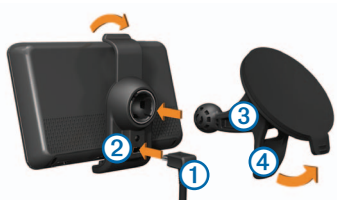

- Ajusta el soporte en la ventosa 3.
- 3. Presiona con la ventosa sobre el parabrisas.
- 4. Mientras lo haces, mueve la palanca
  ④ hacia atrás, hacia el parabrisas.
- 5. Instala la parte inferior del dispositivo en el soporte.
- 6. Inclina el dispositivo hacia atrás hasta que encaje en su sitio.
- Enchufa el otro extremo del cable de alimentación del vehículo a una fuente de alimentación disponible del vehículo.

### Apagado del dispositivo

 Mantén pulsado el botón de encendido ① durante cuatro segundos.

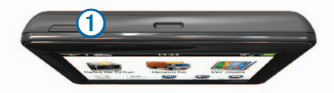

2. Selecciona Apagar.

### Uso del menú principal

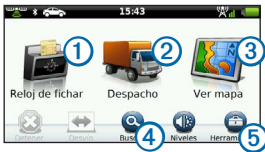

- Selecciona ① para acceder al reloj de fichar.
- Selecciona ② para acceder a los mensajes y paradas.
- Selecciona ③ para ver el mapa.
- Selecciona ④ para buscar un destino.

 Selecciona <sup>(5)</sup> para abrir el menú de herramientas y configuración.

### Paradas y mensajes nuevos

El dispositivo muestra notificaciones cuando recibes paradas o mensajes nuevos.

- En el menú principal, una notificación te indica cuándo tienes paradas o permensajes nuevos, o (
- En el mapa, O o aparecen en azul cuando tienes nuevas paradas o mensajes.
- En la pestaña Co a la pestaña Co a la pestaña Co a la pestaña co a la pestaña co
  - Una notificación 2 en azul indica que tienes paradas o mensajes nuevos desde la última vez que consultaste la lista de paradas o de mensajes.

 Una notificación 2 en gris indica que tienes paradas o mensajes sin leer.

### Navegación a una parada

Para poder navegar a una parada, tu empresa debe enviar una parada al dispositivo.

- En el menú principal, selecciona Despacho > .
- 2. Selecciona una parada.
- 3. Selecciona Ir.

### Visualización de mensajes

Para poder visualizar un mensaje, tu empresa debe enviar un mensaje al dispositivo.

- En el menú principal, selecciona Despacho > .
- 2. Selecciona un mensaje.

### Envío de un mensaje

Puedes enviar un mensaje corto a tu empresa. El dispositivo puede incluir mensajes rápidos predeterminados que ha cargado tu empresa.

- En el menú principal, selecciona Despacho > .
- 2. Selecciona una opción:
  - Para enviar un mensaje personalizado, selecciona Nuevo mensaje e introduce un mensaje.
  - Para enviar un mensaje rápido, selecciona **Mensaje rápido** y, a continuación, un mensaje.
- 3. Selecciona Enviar.

# Adición de un usuario al reloj de fichar

Para poder añadir un usuario al reloj de fichar, tu empresa debe proporcionarte el nombre del mismo. Si tu empresa ha activado los PIN para el reloj de fichar del dispositivo, debes conocer el PIN para el nombre de usuario que estás añadiendo.

Puedes añadir al mismo dispositivo varios usuarios para el reloj de fichar.

- 1. En el menú principal, selecciona **Reloj de fichar**.
- 2. Selecciona Añadir usuario.
- 3. Escribe el nombre de usuario que te ha proporcionado tu empresa y selecciona **Aceptar**.
- Si es necesario, introduce el PIN del reloj de fichar para el nombre de usuario.

El nombre de usuario se muestra en la lista con el estado "Validando". Cuando el servidor valida al usuario, el estado cambia a "no establecido".

### Configuración del estado de los usuarios

Para poder configurar el estado de los usuarios, debes añadir uno o más usuarios al dispositivo y tu empresa debe enviar una lista de estados al dispositivo.

Puedes configurar el estado de uno o más usuarios del reloj de fichar.

- 1. En el menú principal, selecciona **Reloj de fichar**.
- Si se han activado los PIN del reloj de fichar del dispositivo, selecciona tu nombre de usuario e introduce el PIN del reloj de fichar.
- 3. Selecciona uno o más usuarios.
- 4. Selecciona Establecer estado.
- 5. Selecciona el estado.

# Acerca de los puntos de interés

#### Búsqueda de puntos de interés

- 1. En el menú principal, selecciona Buscar > Puntos de Interés.
- 2. Selecciona una categoría.
- 3. Si es necesario, selecciona una subcategoría.
- 4. Selecciona un destino.

### Búsqueda dentro de una categoría

Para limitar los resultados de la búsqueda, puedes buscar dentro de algunas categorías.

- 1. Selecciona Buscar > Puntos de Interés.
- 2. Selecciona una categoría.
- 3. Si es necesario, selecciona una subcategoría.
- 4. Selecciona **Q**.
- 5. Introduce todo o parte del nombre.
- 6. Selecciona Hecho.

### Tu ruta en el mapa

### NOTIFICACIÓN

La función del icono de límite de velocidad es sólo informativa y no sustituye la responsabilidad del conductor de respetar todas las señales de limitación de velocidad y de mantener un criterio de conducción segura en todo momento. Garmin no se hará responsable de ninguna multa o citación de tráfico que puedas recibir por no obedecer todas las señales y normas de tráfico aplicables.

La ruta se marca con una línea magenta en el mapa. Si te sales de la ruta original, el dispositivo vuelve a calcular la ruta. Si viajas por carreteras principales, puede aparecer un icono de límite de velocidad.

#### Uso de las funciones del mapa

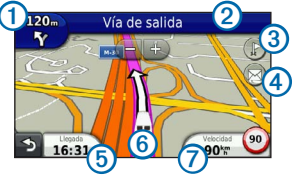

• Selecciona ① para ver el siguiente giro.

Si existen vistas de los cruces, aparecerá Visualización de cruces.

- Selecciona ② para ver la lista de giros.
- Selecciona ③ para ver paradas.
- Selecciona ④ para ver mensajes.
- Selecciona (5) para cambiar los campos de datos.
- Selecciona <sup>(6)</sup> para ver la página ¿Dónde estoy?.
- Selecciona para ver información de la ruta.

### Acerca del modo de suspensión

Con el modo de suspensión se ahorra batería cuando el dispositivo no está en uso.

### Uso del modo de suspensión

- Con el dispositivo encendido, selecciona el botón de encendido para que el dispositivo entre en el modo de suspensión.
- Con el dispositivo en el modo de suspensión, selecciona el botón de encendido y toca dos veces para que salga del mismo si es necesario.

### www.garmin.com

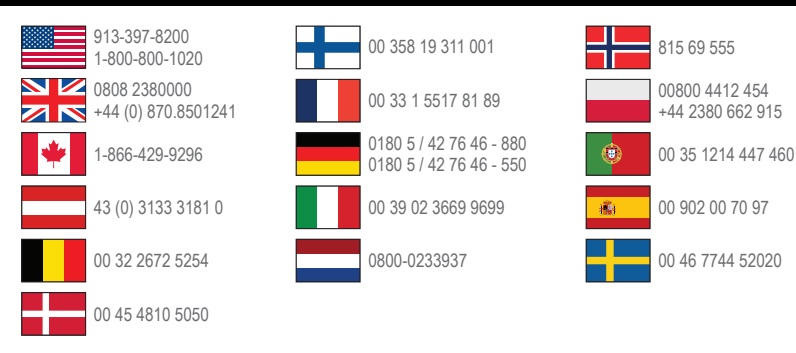

Garmin<sup>®</sup> y el logotipo de Garmin son marcas comerciales de Garmin Ltd. o sus subsidiarias, registradas en Estados Unidos y otros países. Garmin fleet<sup>™</sup> es una marca comercial de Garmin Ltd. o sus subsidiarias. Estas marcas comerciales no se podrán utilizar sin autorización expresa de Garmin.

#### www.garmin.com/fleet

Garmin International, Inc. 1200 East 151st Street, Olathe, Kansas 66062, EE. UU

Garmin (Europe) Ltd. Liberty House, Hounsdown Business Park Southampton, Hampshire, SO40 9LR Reino Unido

Garmin Corporation N.º 68, Zhangshu 2nd Road, Xizhi Dist. New Taipei City, 221, Taiwán (R.O.C.)

© 2013 Garmin Ltd. o sus subsidiarias

# €€0682